## **Towerpoint Tennis Club - Court Reservation**

## **Partner Search - Screen Examples**

Click on Partner Search on the Reservation Page to access the

**Towerpoint Tennis Club Court Reservations** Sign In or Register Partner Search <u>Sat Jan 24</u> 3:25:54 pm Sun Jan 25 Mon Jan 26 Tue Jan 27 Wed Jan 2 Monday, January 26 Court 4 Court 5 Firepit Court 1 Court 2 Court 3 Zeode Open play 7:00am 7:00am 7:00am 7:00am Open play Open pla е aren pla 7:30am Open play Oper play 7:30am 7:30am 7:30am FMB 8:00am 3.5 League 3.5 League 3.5 League 3.5 League 8:00am 8:00am Customer service so seaml 8:30am 3.5 League 8:30am 3.5 League 3.5 League 3.5 League 8:30am

Partner Search screen.

To list your name in the **Partner Search** screen you must first Sign-In or be Register in the Court Reservation system.

**Partner Search.** This is a list or registered players that are looking for partners for arranged matches or upcoming tournaments. Registered players may add their name by clicking on the link below if signed-in. Click on the edit link to delete or edit your listing. All entries will be deleted automatically after 45 days. Any edit will extend the expiration date.

Sign In or Register Reservation Page Event Key: S = Singles, D = Doubles, M = Mixed Doubles

| Name           | <u>Sex</u> | Age | <u>Skill</u> | Event<br>See Key | Phone        | Email        | Edit | Comment                                               | Expires |
|----------------|------------|-----|--------------|------------------|--------------|--------------|------|-------------------------------------------------------|---------|
| Bill Echert    | Μ          |     | 4.0          | DM               | 4252329891   | Email        |      |                                                       | Mar 09  |
| Christina Tuck | F          | 24  | 2.5          | D                | 480 807 1152 |              |      | Tuesdays, Sundays and evenings                        | Feb 28  |
| Dan Denning    | Μ          |     | 2.5          | D                | 554-6014     | Email        |      |                                                       | Mar 09  |
| Dorothy Fabian | F          |     | 2.5          | D                | 6234769967   | Email        |      | Available to play most evenings, Saturday and Sundays | Mar 07  |
| Harold Hogg    | Μ          |     | 3.5          | D                | 480-924-1983 | <u>Email</u> |      |                                                       | Feb 24  |
| Harvey O'dell  | M          |     | 3.0          | D                | 480-807-5398 | Email        |      | Saturday And Sunday Morings                           | Feb 27  |

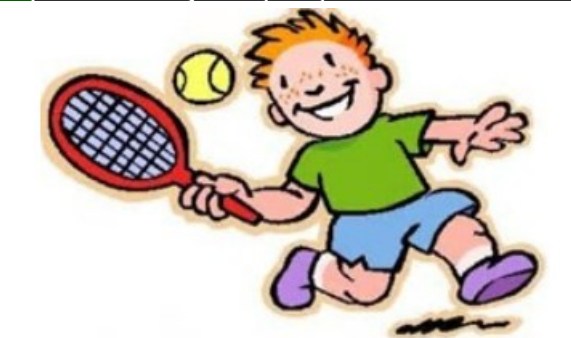

**Towerpoint Tennis Club**